### Inschrijven voor levensloop Evergem 2016

Stap 1. Ga naar de website: www.levensloop.be

# Stap 2. Click op **DEELNEMEN**

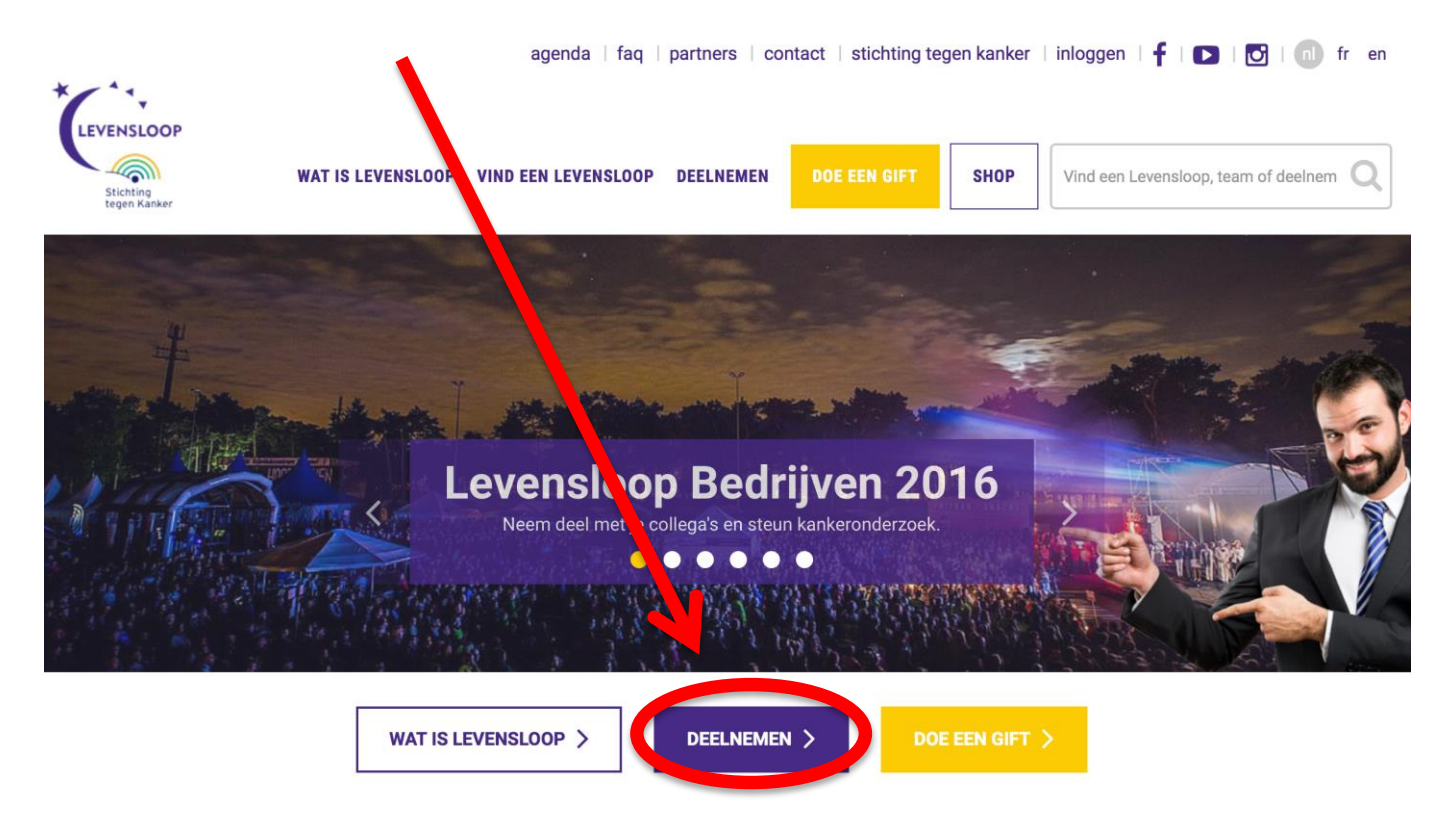

### Stap 3. Click op Loop of wandel mee tegen kanker

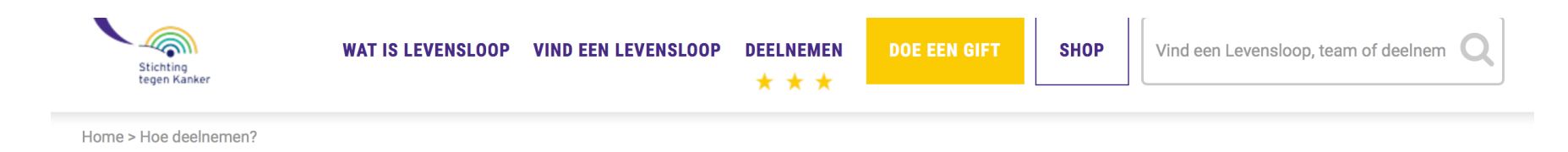

# Hoe deelnemen?

### Idereen kan deelnemen aan Levensloop!

En dat kan op veel verschillende manieren: als partner, als vechter, als lid van het lokaal organisatiecomité, of als vrijwillerer voor of tijdens het evenement.

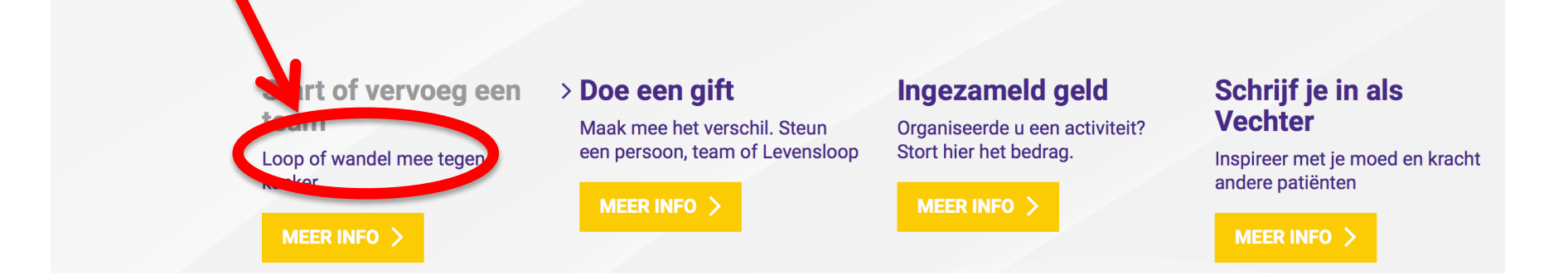

## Stap 4. Click op EVERGEM 2016

# Voeg deelnemer toe

### **Kies een Levensloop**

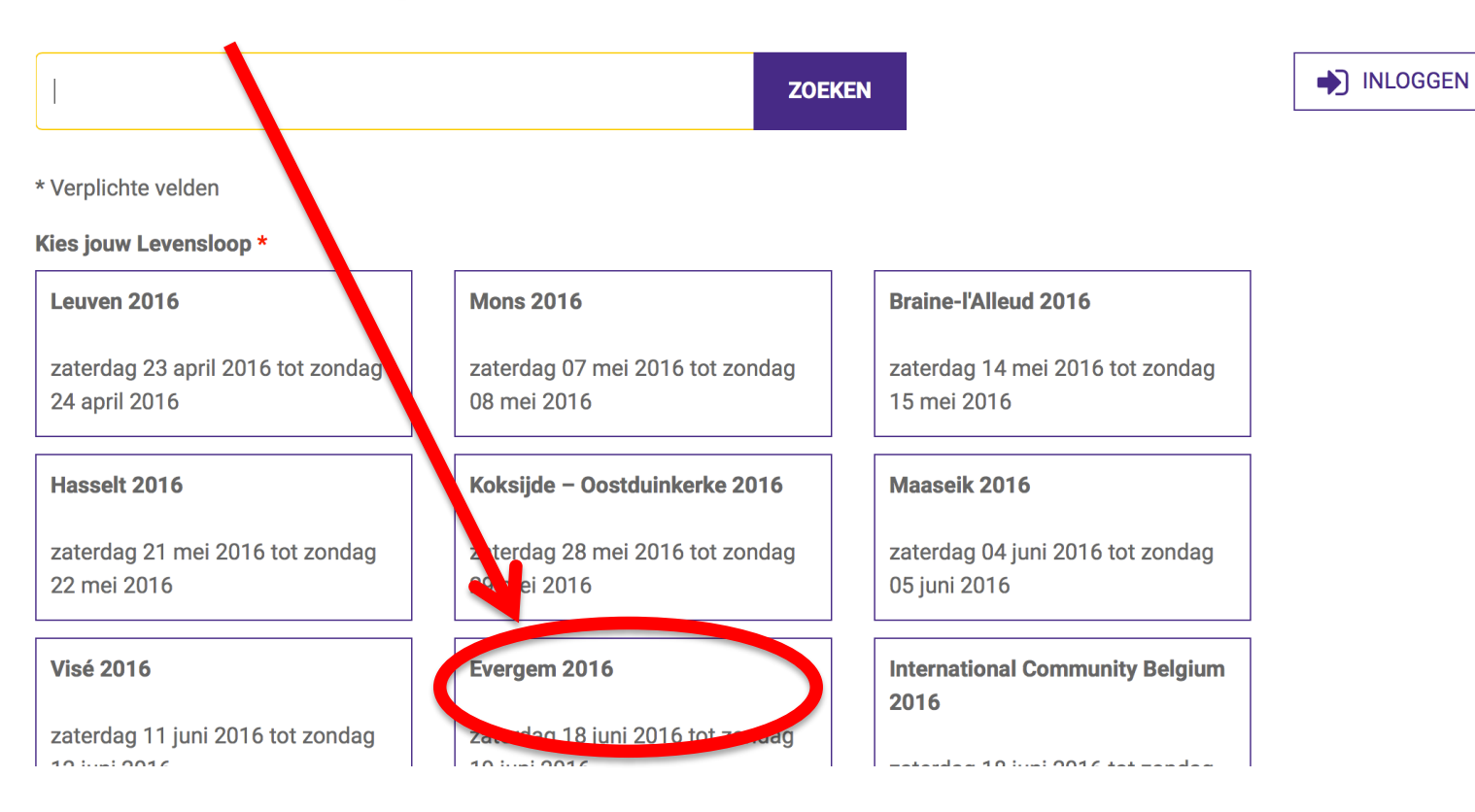

### Gebruikerslogin

### Stap 5. Scroll naar beneden tot aan het vlakje links onder ROTARY GENT NOORD

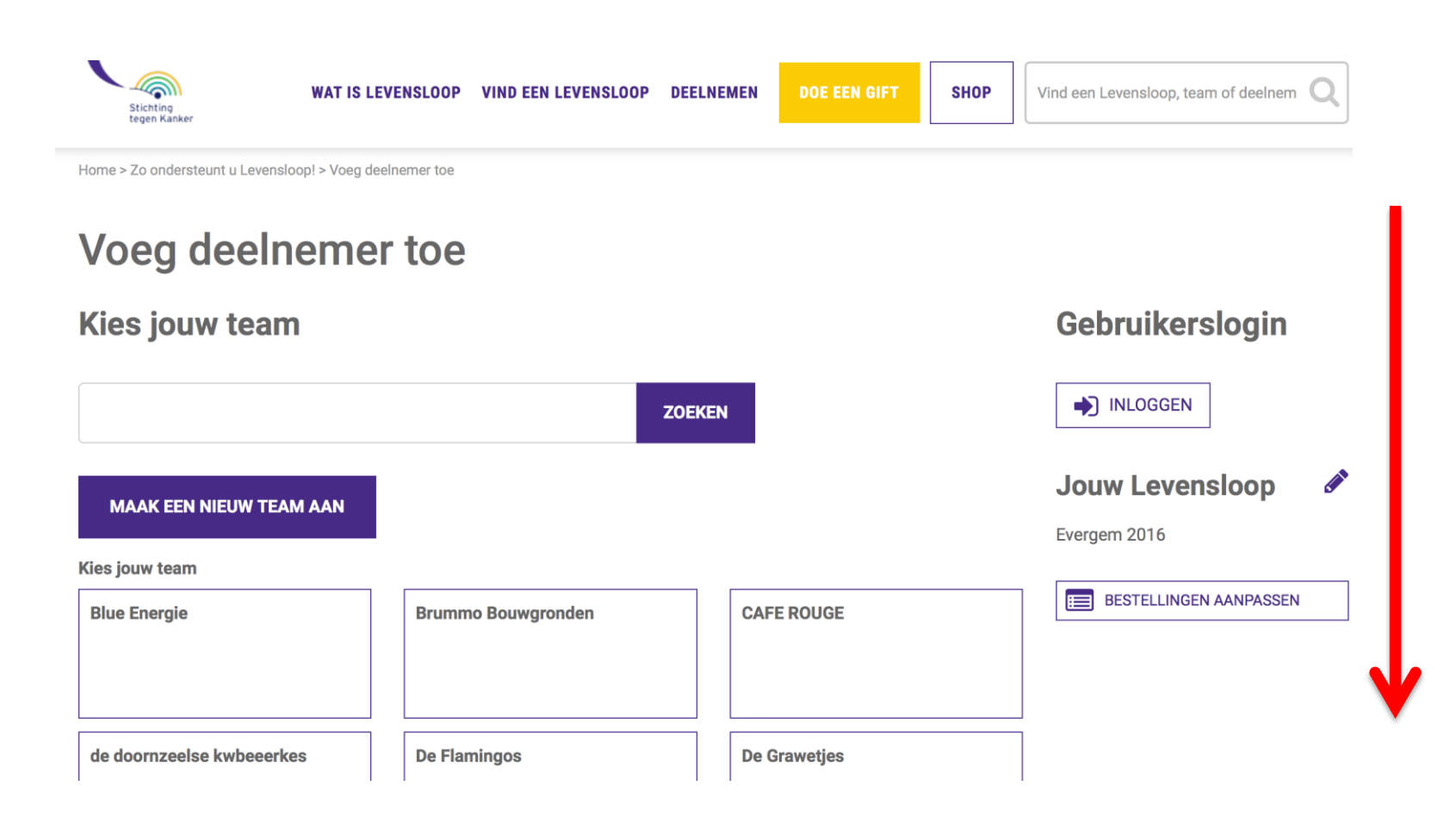

### Stap 6. Click op Rotary Gent Noord

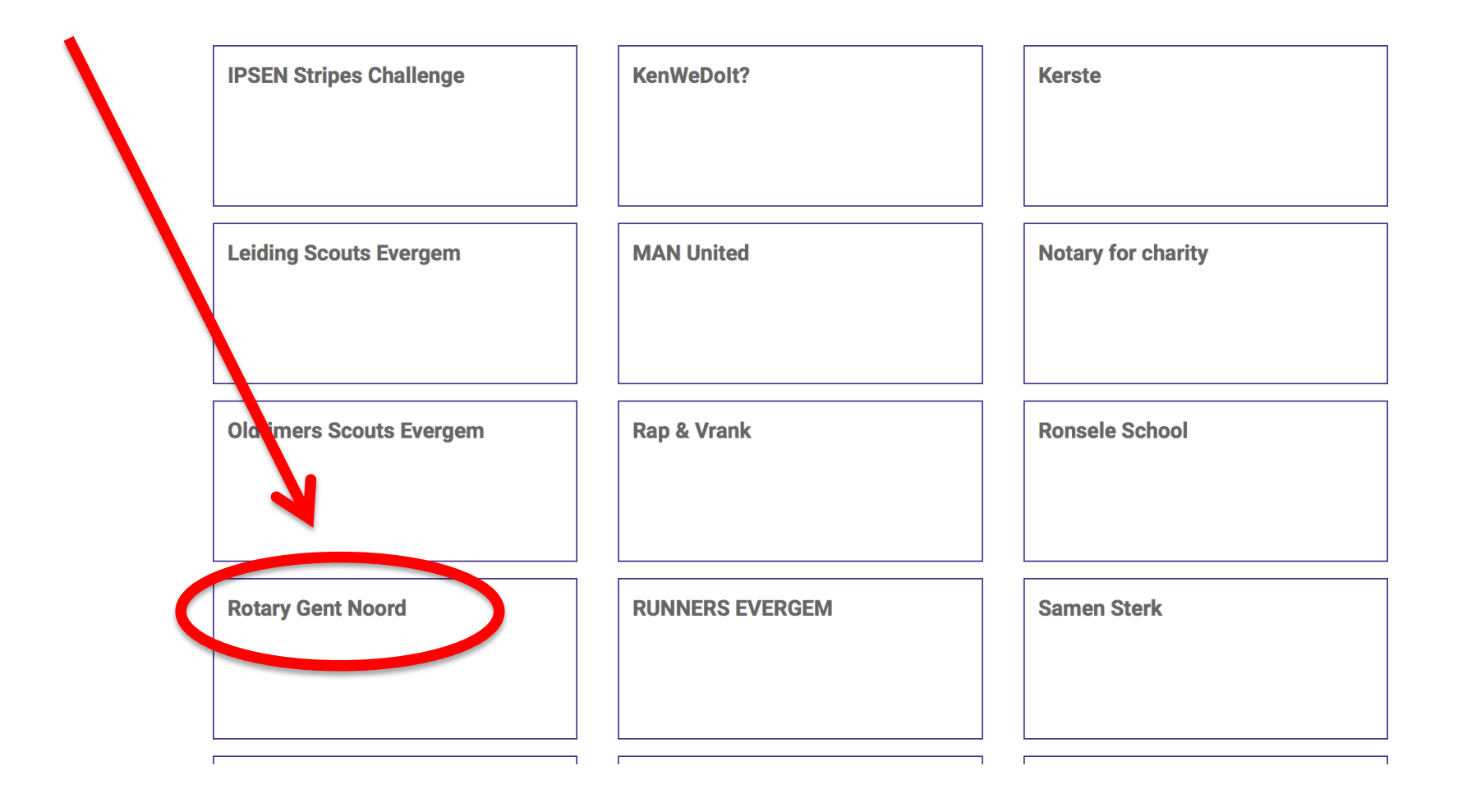

#### Stap 7. Maak een keuze: Ik neem zelf deel of Ik voeg een nieuwe deelnemer toe

*Afhankelijk van je keuze schrijf je u zelf in of schrijf je een andere deelnemer in. Vul alle nodige velden in en click op volgende stap onderaan* 

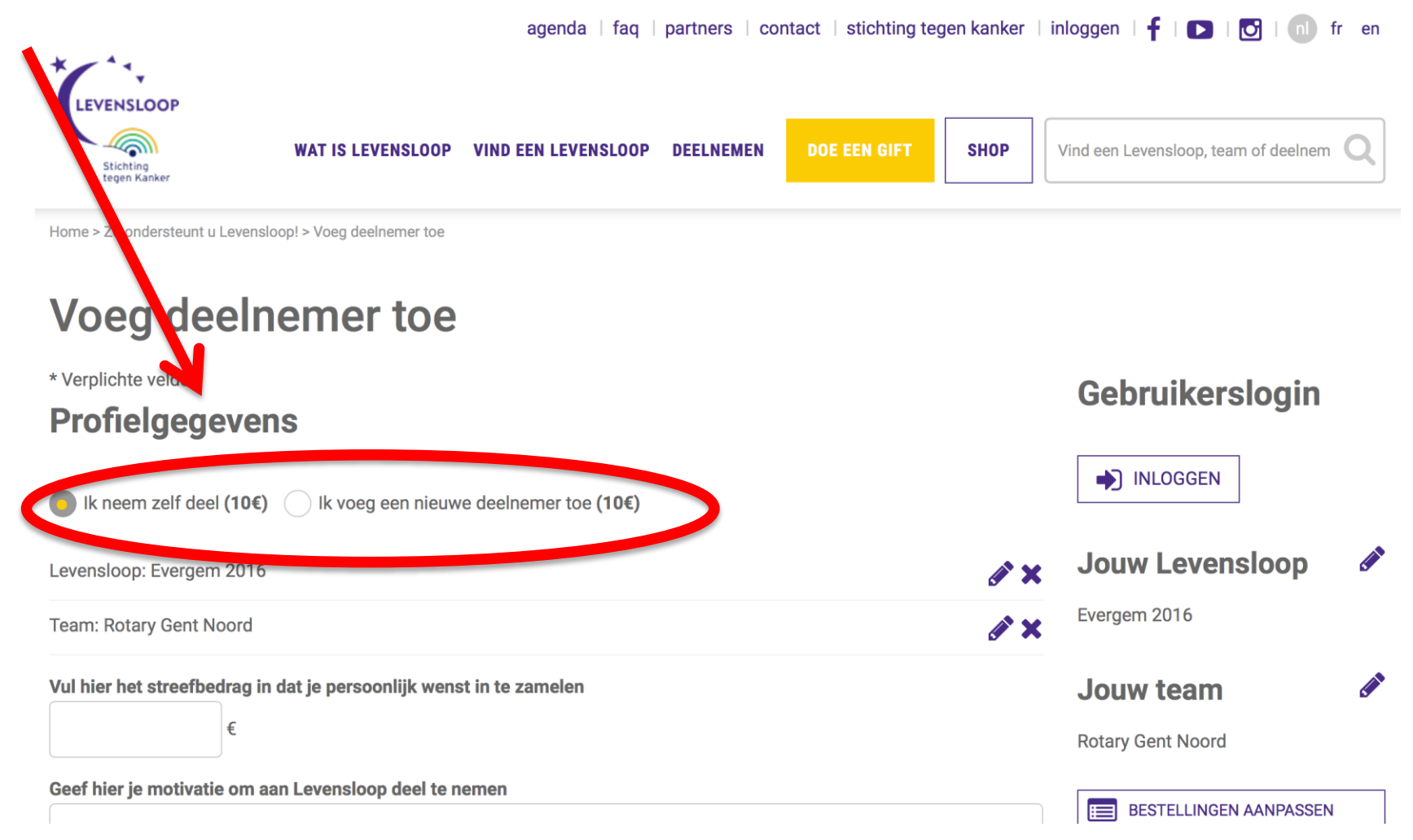

Stap 8. Je inschrijving is bevestigd. Je kan eventueel nog aanpassingen aanbrengen via **Bestelling aanpassen** anders druk op **VOLGENDE STAP** 

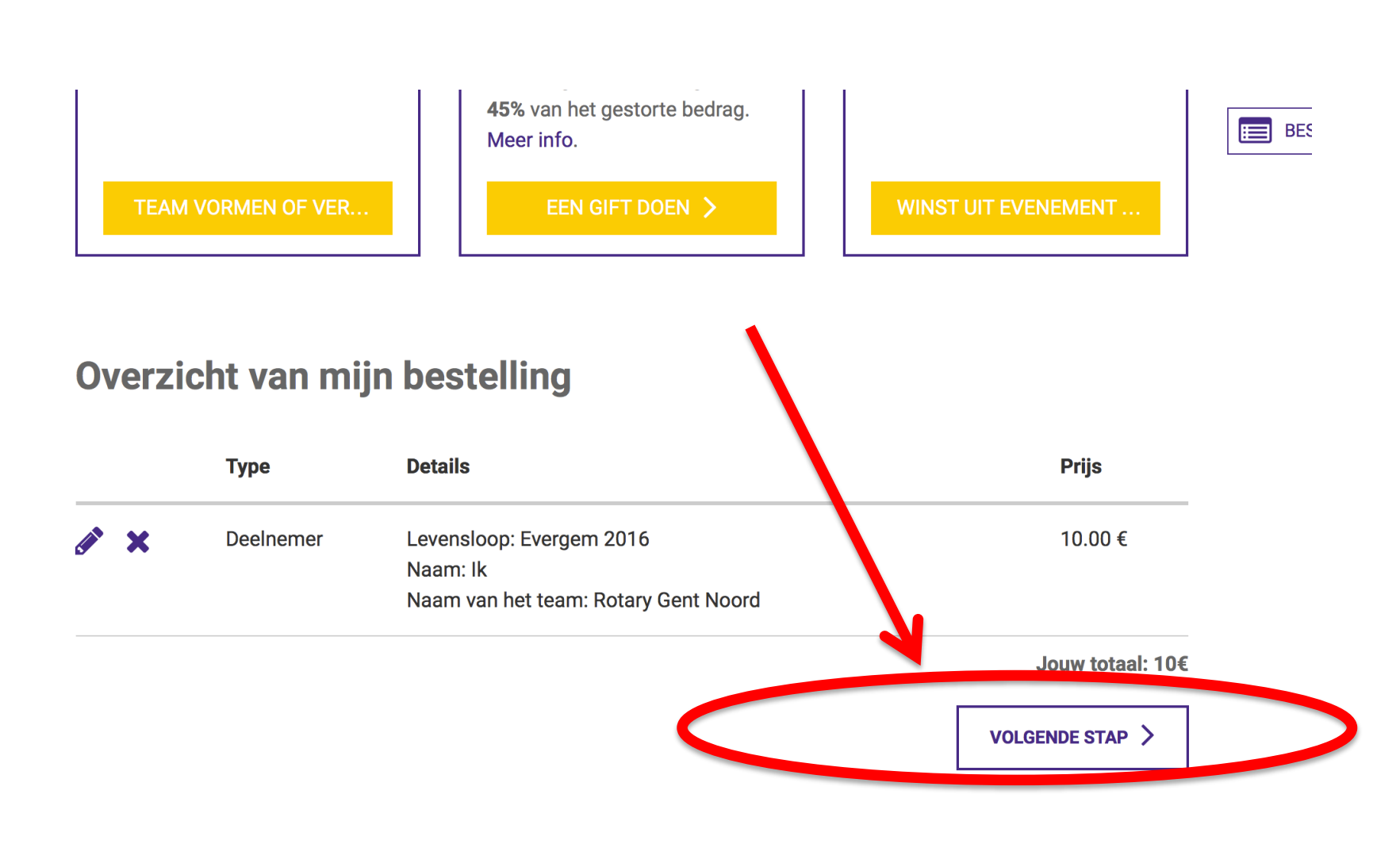

Stap 10. Na alle nodige gevens in te vullen druk je op:

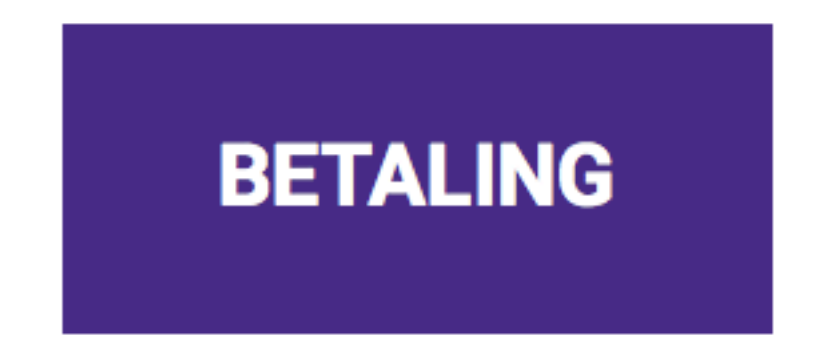

Je kan kiezen hoe je elektronisch wil betalen, bv via bankcontact Je zal dan doorverwezen worden naar de website van je bank om elektronisch te betalen.

ALVAST BEDANKT VOOR JE DEELNAME EN STEUN!!!!